## **ÄNDERUNG DER LAUFDISTANZ:**

Die Vorgehensweise ist bei allen beat the city-Veranstaltungen gleich.

Gehe auf die gewünschte Veranstaltung und logge dich unter "Mein Benutzerkonto" mit deinen Daten ein.

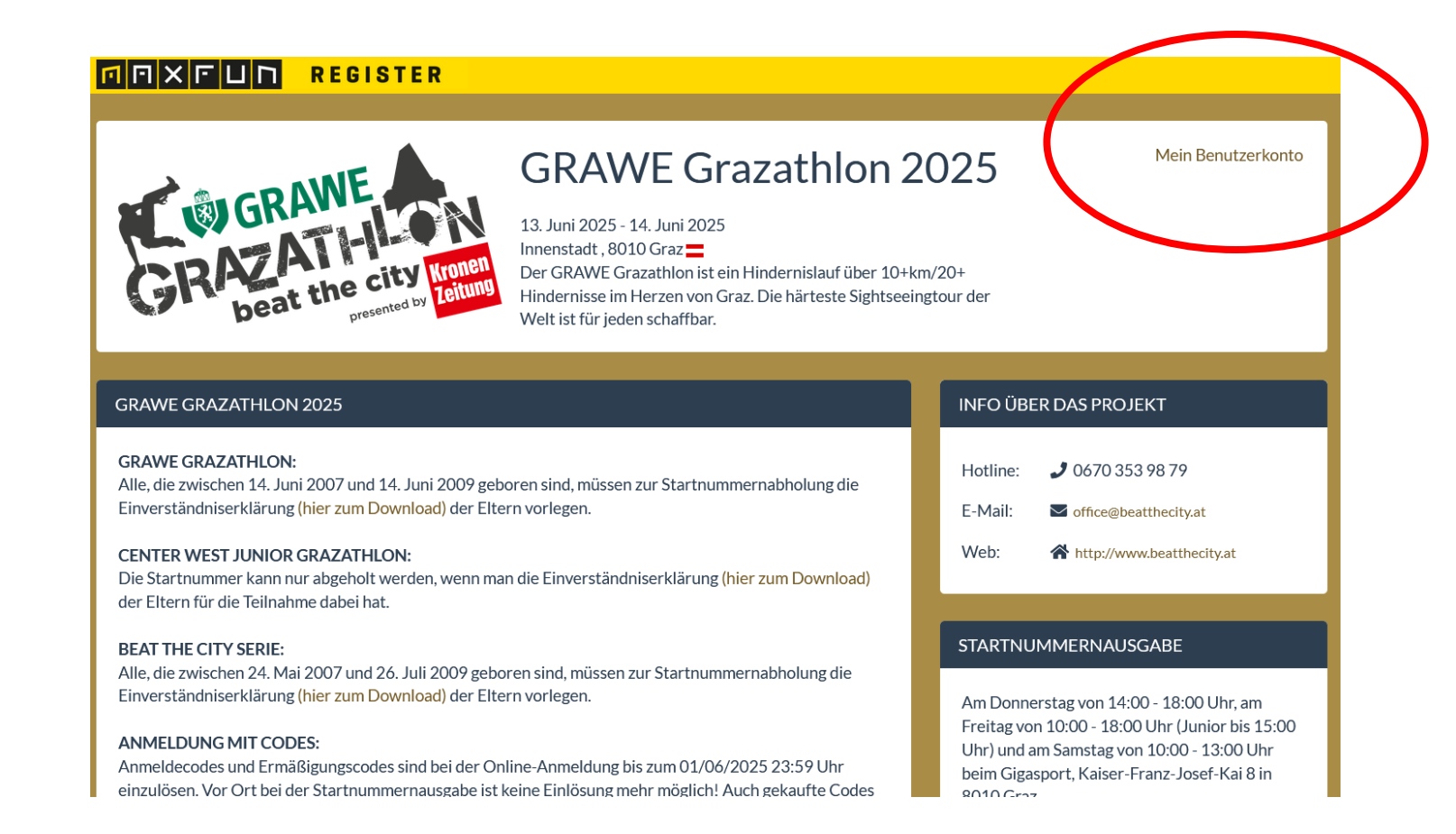

## **ÄNDERUNG DER DISTANZ:**

Scrolle nach unten bis du bei den Buttons angelangt bist. Wähle dann "Umbuchen" aus:

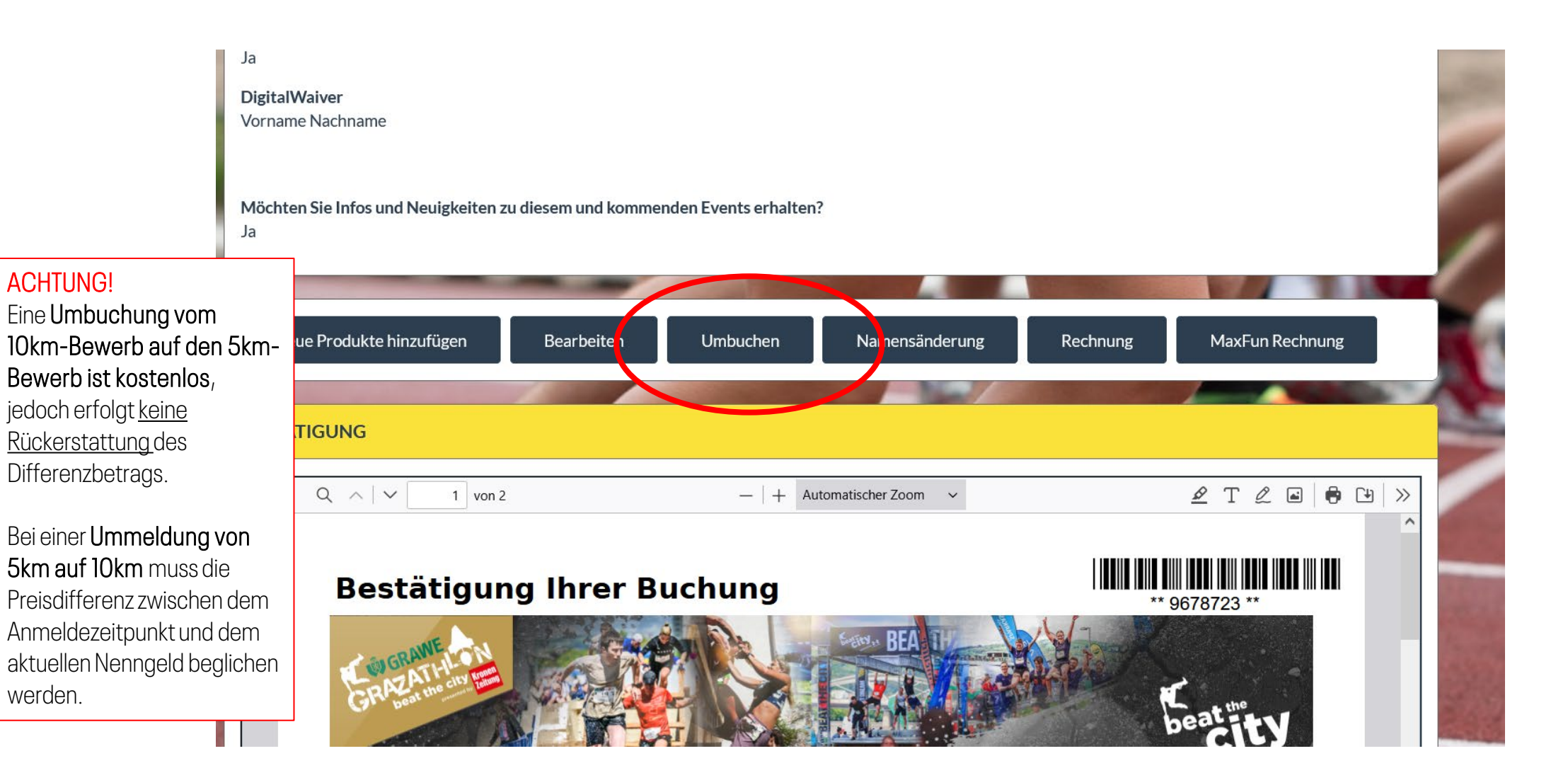

## **ÄNDERUNG DER DISTANZ:**

Wähle den Bewerb aus, auf den du dich ummelden willst:

|                                                                              | M M X F U N REGISTER                                                                                      |            |            |               |            |                             |  |
|------------------------------------------------------------------------------|----------------------------------------------------------------------------------------------------|------------|------------|---------------|------------|-----------------------------|--|
|                                                                              | IHRE VORHERIGE BUCHUNG                                                                                    |            |            |               |            |                             |  |
|                                                                              | Kategorie:<br>Bereits bezahlt:                                                                            |            |            |               | GR         | AWE Grazathlon<br>EUR 95,00 |  |
| ACHTUNG!<br>Dieser Schritt<br>kann nicht<br>rückgängig<br>gemacht<br>werden! | NÄHLEN SIE IHRE KATEGORIE                                                                                 |            |            |               |            |                             |  |
|                                                                              | Titel                                                                                                    | Preis      | Zuschlag   | Servicegebühr | Gesamt     |                             |  |
|                                                                              | Center West Junior Grazathlon am 13. Juni                                                                 | EUR 25,00  | EUR 0,00   | EUR 0,00      | EUR 0,00   | Buche jetzt um              |  |
|                                                                              | Anmeldung für "beat the city"-Serie foodora Linzathlon, GRAWE<br>Grazathlon, Innsbruckathlon, Viennathlon | EUR 336,00 | EUR 241,00 | EUR 0,00      | EUR 241,00 | Buche jetzt um              |  |
|                                                                              | GRAWE Grazathlon - 5km                                                                                    | EUR 81,00  | EUR 0,00   | EUR 0,00      | EUR 0,00   | Buche jetzt um              |  |
|                                                                              |                                                                                                    |            |            |               |            |                             |  |

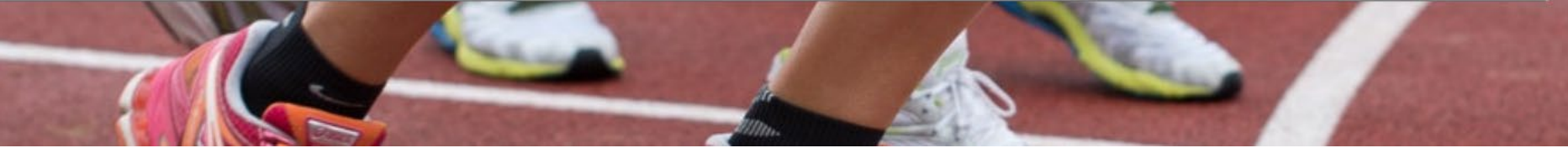

## **ÄNDERUNG DER DISTANZ:**

|                  | <b>M M X F U N REGISTER</b>                                          |                     |                        |  |  |  |
|------------------|----------------------------------------------------------------------|---------------------|------------------------|--|--|--|
|                  | KUNDEN ÜBERTRAGEN / VORNAME NACHNAME                                 |                     |                        |  |  |  |
|                  | Ich möchte hiermit den Teilnehmer zu folgenden Konditionen umbuchen: |                     |                        |  |  |  |
|                  | Zielkategorie:                                                       |                     | GRAWE Grazathlon - 5km |  |  |  |
| ACHTUNG!         | Preis:                                                               | EUR 81,00           |                        |  |  |  |
|                  | Bereits bezahlt:                                                     |                     | - EUR 95,00            |  |  |  |
| 5km ouf 10km     | Zuschlag:                                                            | + EUR 0,00          |                        |  |  |  |
|                  | Servicegebühr:                                                       |                     | + EUR 0,00             |  |  |  |
| du hier          | Gesamt:                                                              |                     | = EUR 0,00             |  |  |  |
| aufgefordert die | Bitte wählen Sie die gewünschte Zahlungsart:                         |                     |                        |  |  |  |
| Differenz zu     | KOSTENLOS Keine Zahlung                                              | Dieser Schritt kann |                        |  |  |  |
| begleichen!      | Keinezahiung                                                         | nicht rückgängig    |                        |  |  |  |
| (                | Umbuchen                                                             | gemacht werden!     |                        |  |  |  |
|                  |                                                                      | allan.              |                        |  |  |  |